# Yucho Tetsuzuki App Guidance

- ·You can open a Japan Post Bank account using the smartphone app.
- •The app is available in English, Japanese, Chinese and Vietnamese.

## <The procedure for opening a JP Bank Account>

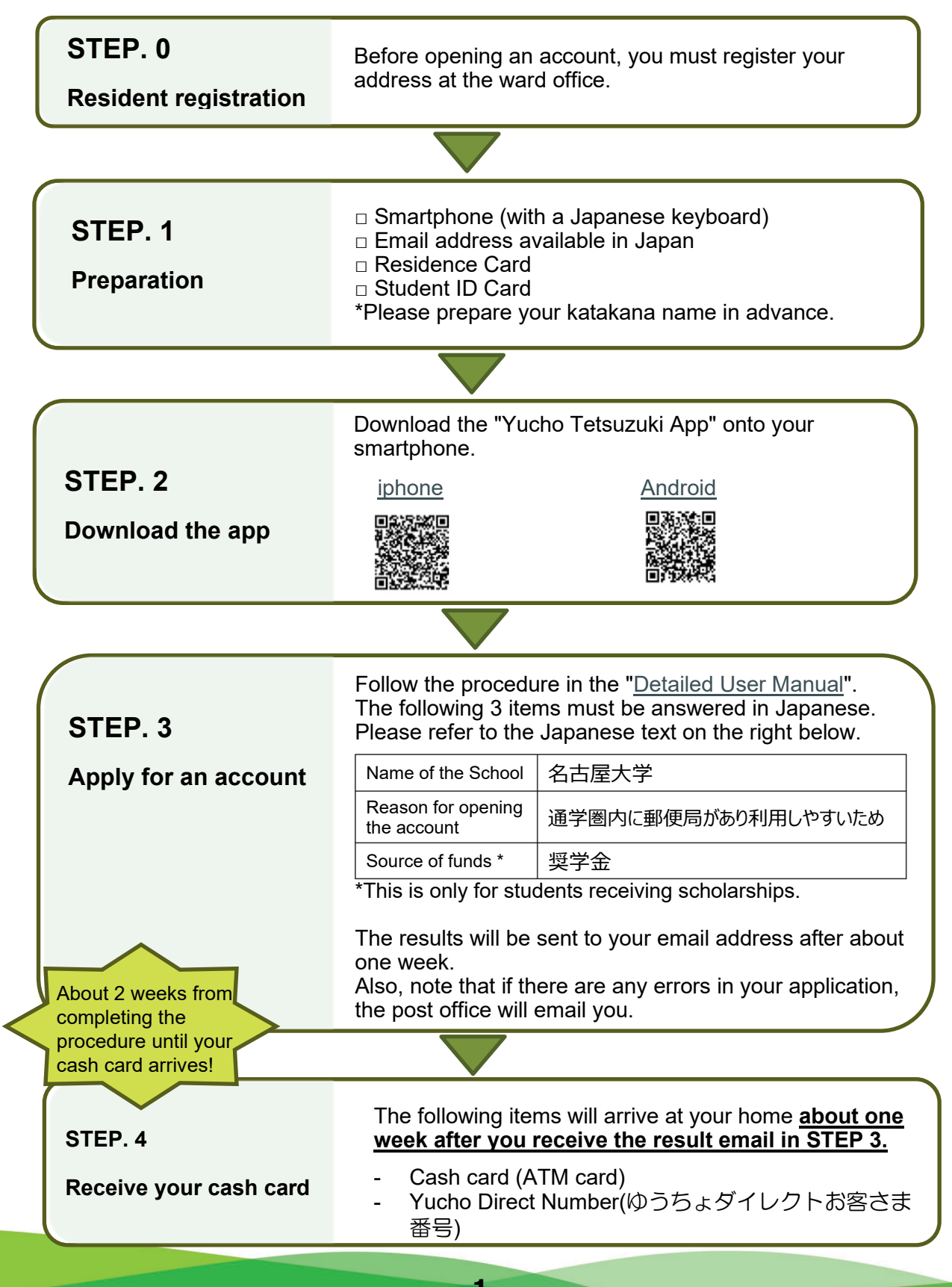

## < Yucho Direct (online bank system) >

- ·You can log in to the "Yucho Direct (online bank system)" using your "Yucho Direct Number (ゆうちょダイレクトお客さま番号)".
- •"Yucho Direct" offers various banking procedures online though it is only available in Japanese.

## < How to see your account information >

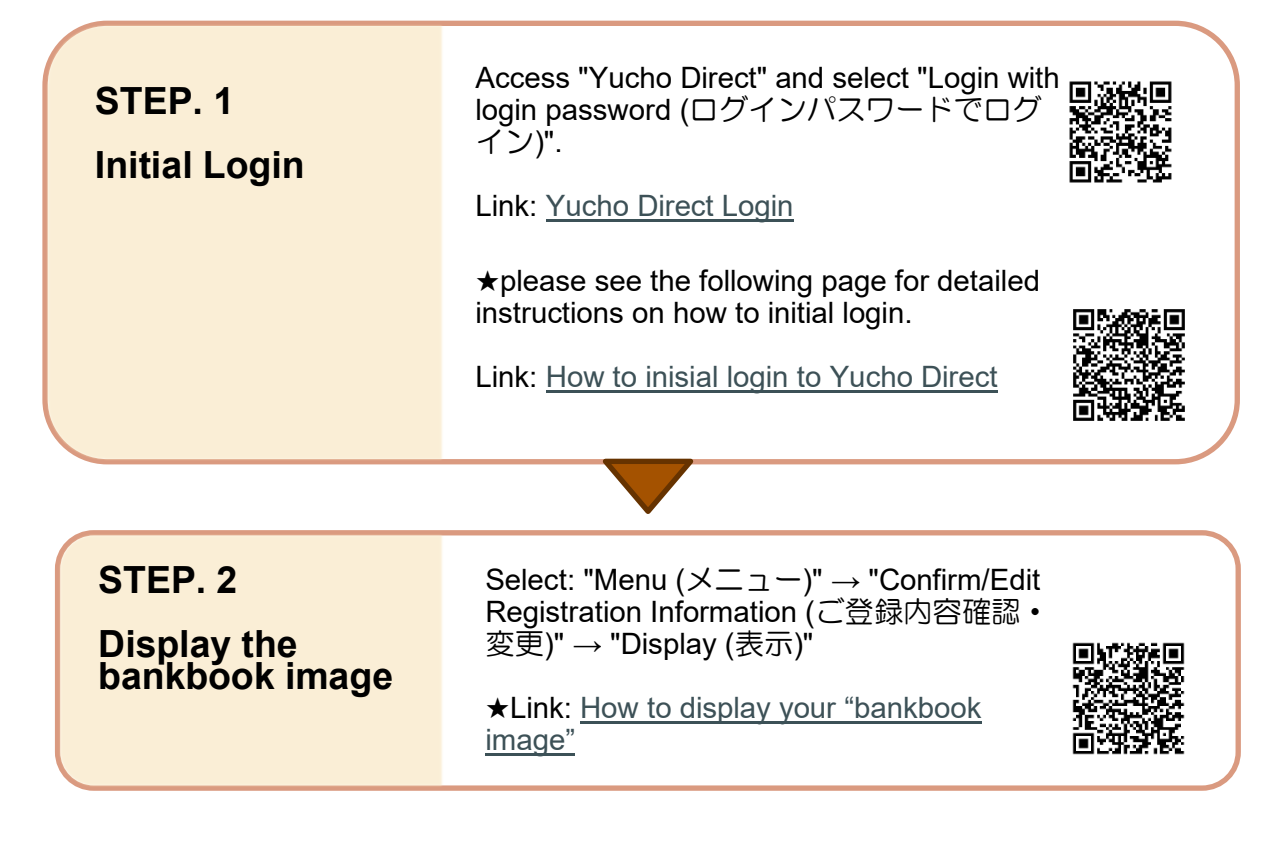

 When you need to submit a copy of vour bank book for scholarship application procedures, etc., please display the bankbook image and print it as the steps above.

·If you need <u>a paper bankbook</u>, you can switch from using online banking to a paper passbook free of charge at a post office counter within one month of opening your account.

\* You need your cash card (ATM card) and Residence Card for the procedure.

## e.g.) bankbook image

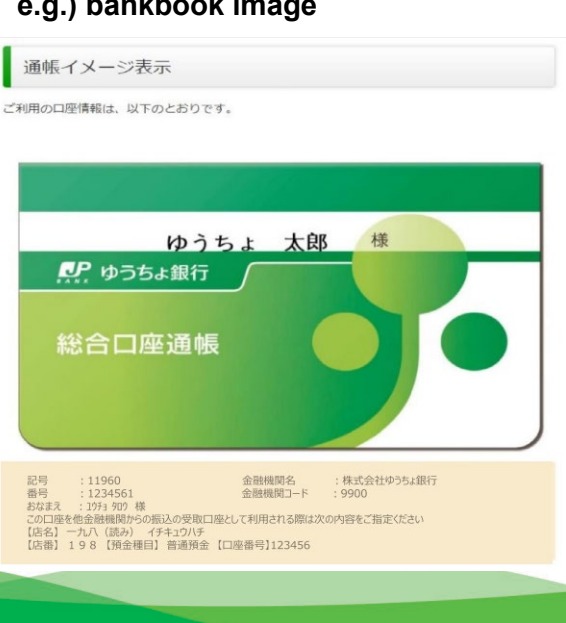